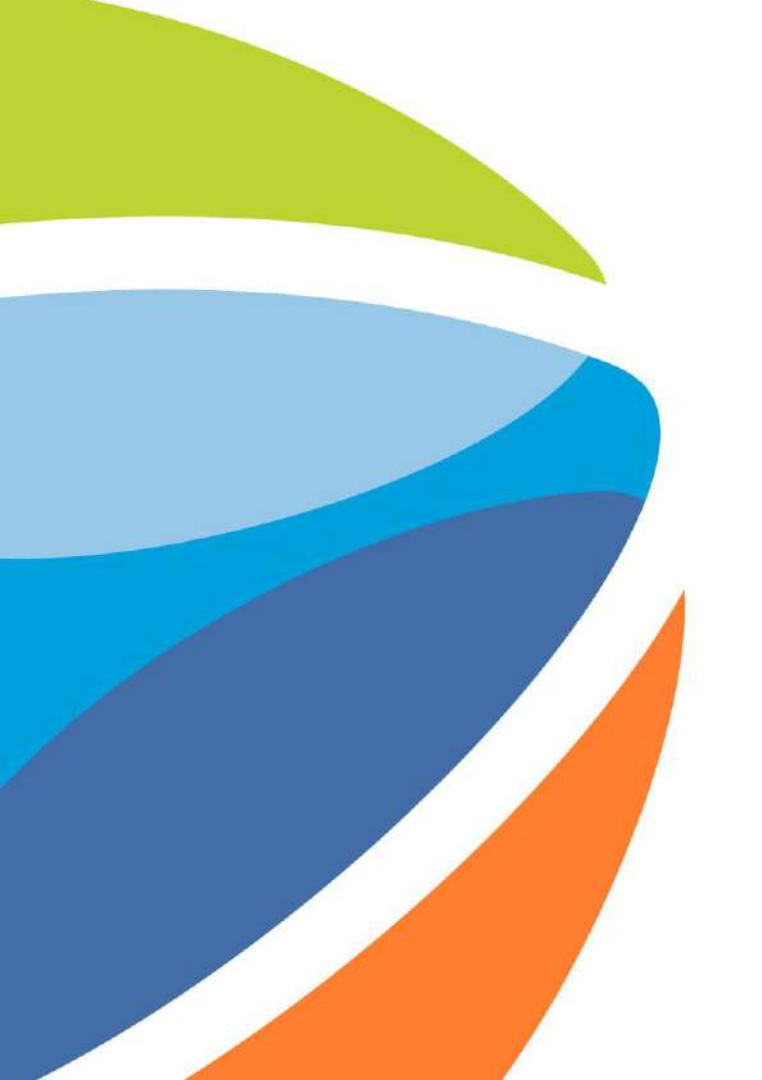

#### Errores comunes

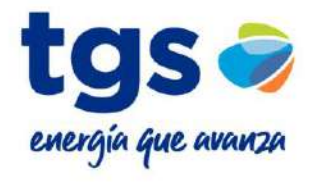

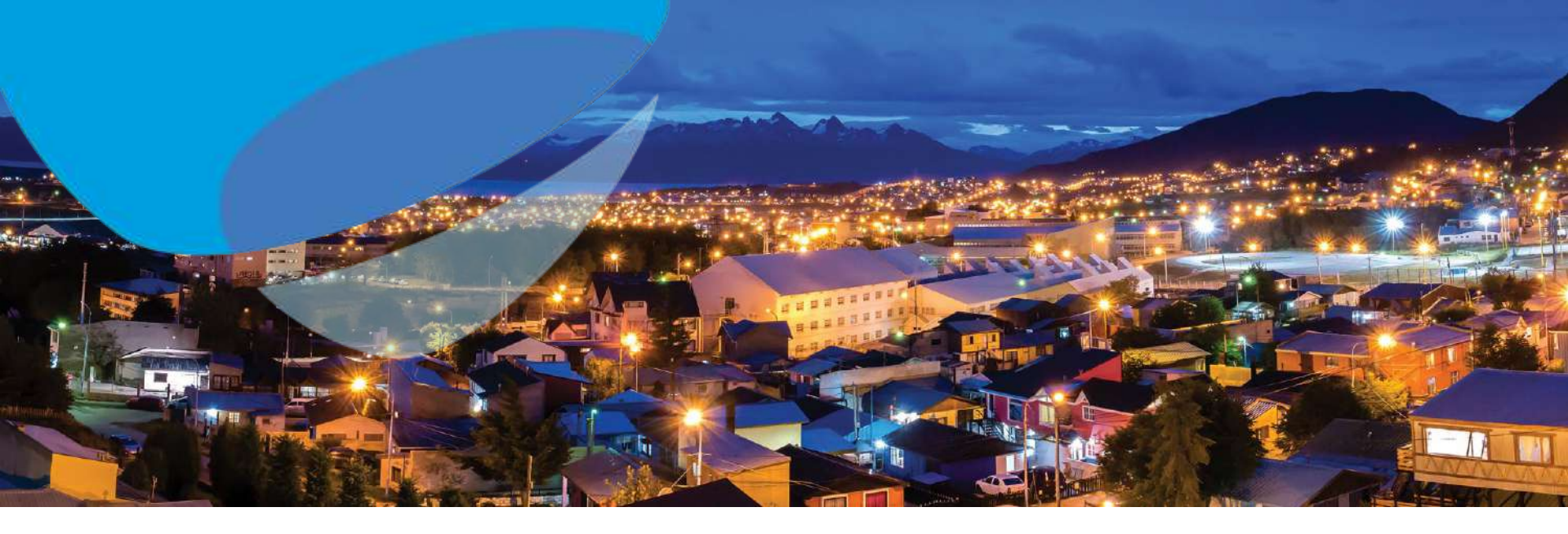

### Objetivo

El objetivo de este instructivo es el de brindar la solución a problemas frecuentes que puedan ocurrir a la hora de interactuar con Ariba.

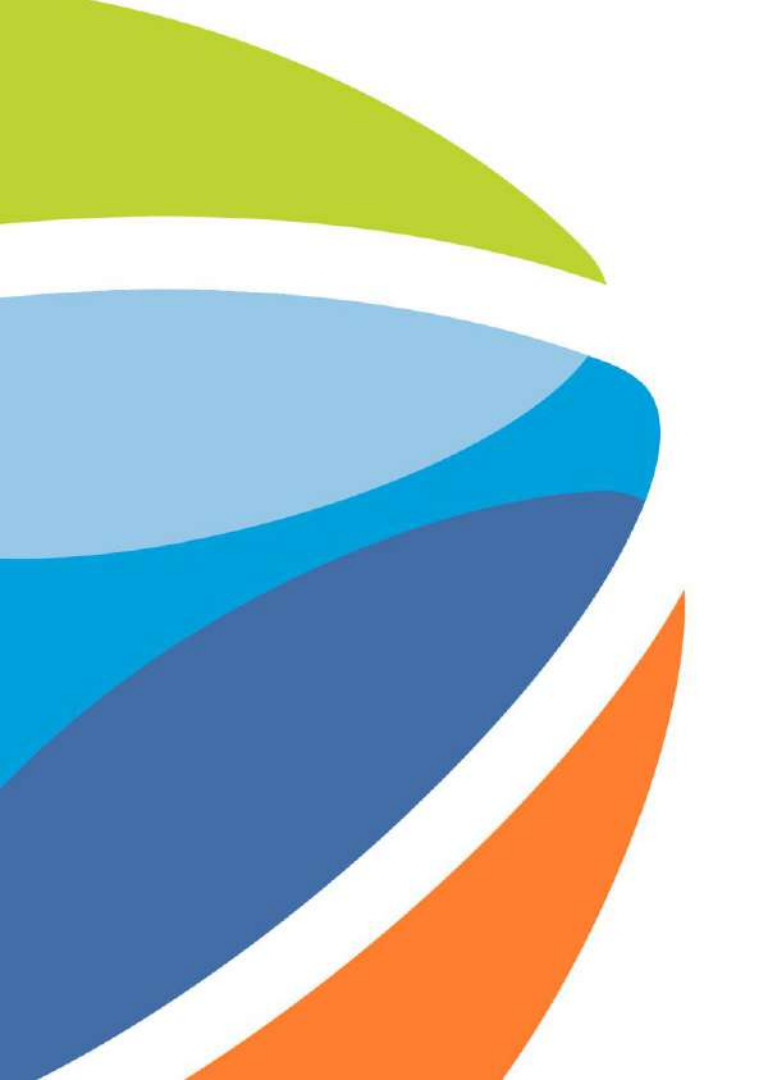

#### **ANID Incorrecto**

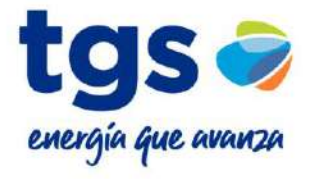

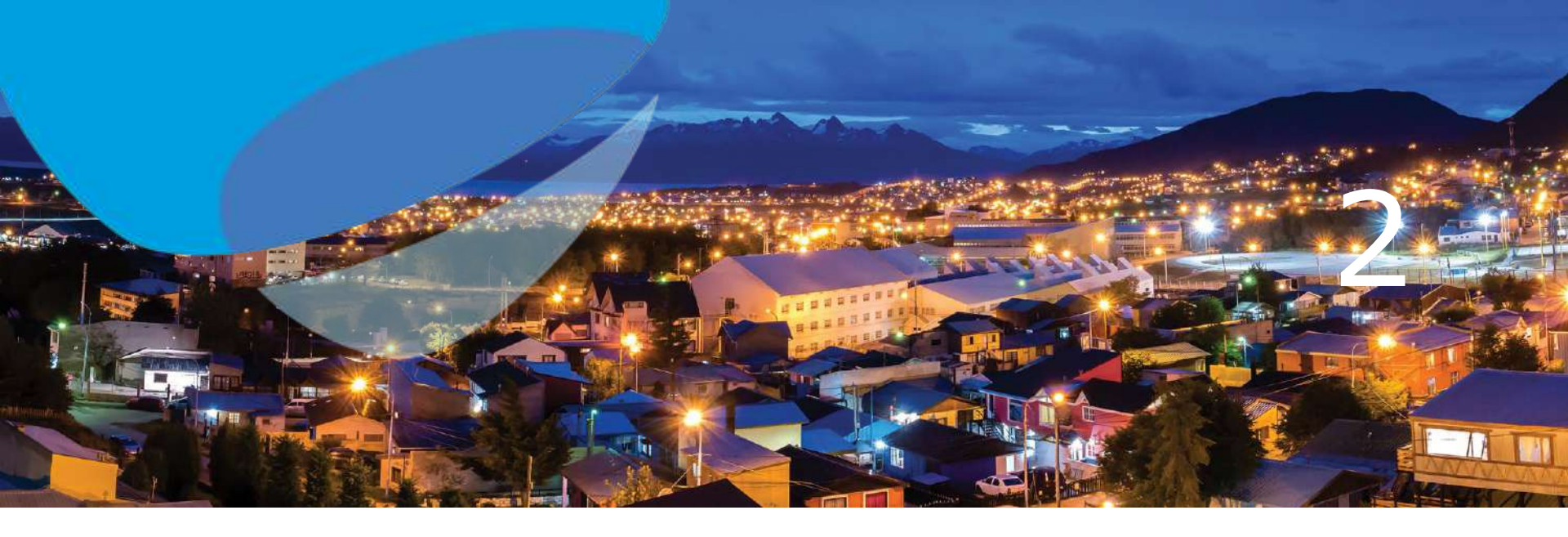

### ¿Qué es un ANID?

ANID significa Ariba Network ID. Es decir, es un identificador único asociado a una cuenta de Ariba Network.

#### Procedimiento

1. Se deberá ingresar a Ariba Network.

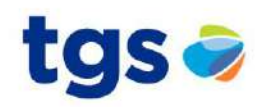

Asegúrese de estar utilizando Internet Explorer, o un navegador sin bloqueo de publicidades activo.

|                                                 | -                                                                                                    | in antin other                                                                                                    |                             |                                                                                                    | 9. * * ***             |  |
|-------------------------------------------------|----------------------------------------------------------------------------------------------------|----------------------------------------------------------------------------------------------------|-----------------------------|----------------------------------------------------------------------------------------------------|------------------------|--|
|                                                 | Tank and                                                                                                    |                                                                                                    |                             | and the second second se |                        |  |
| Inicio de sesión                                | Desperation<br>State<br>Tester State                                                                                                    | 55                                                                                                    | Ny Reaction .               | is hereb .                                                                                                    | Provi lane<br>Tamén la |  |
|                                                 | Penel Valuestion<br>Penalities<br>primit juitani, literati<br>anno                                                                                                    | 10                                                                                                    | 12                          | 4                                                                                                    | 23                     |  |
|                                                 | Annual Annual                                                                                                    | AN                                                                                                    |                             |                                                                                                    |                        |  |
|                                                 | Manufacture and Annual Annual An                                                                                                    | (Arrented                                                                                                    | -                           |                                                                                                    | -                      |  |
|                                                 | Photophysical and the international sectors of the international sectors of the international sectors o | E en e                                                                                                    | These descendes prosents to | 100                                                                                                    |                        |  |
| Inicio de sesión                                |                                                                                                    | Concession of the local division of the local division of the loca | a provincia da              |                                                                                                    |                        |  |
| ¿Ha olvidado su nombre de usuarlo o contraseña? | March March                                                                                                    |                                                                                                    |                             |                                                                                                    |                        |  |
|                                                 |                                                                                                    | 1000                                                                                                    |                             |                                                                                                    |                        |  |
|                                                 |                                                                                                    | -                                                                                                    | -                           |                                                                                                    |                        |  |

PÓNGASE EN CONTACTO CON NOSOTROS

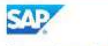

Navegadores admitidos

2. Deberá acceder a la información de la cuenta haciendo clic en la casilla que se encuentra en la parte superior derecha de la pantalla.

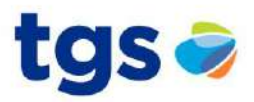

| Business Network + Cuenta                      | Obtener cuenta Enterp                               | MODO DE PRUEBA                                         |                                                                                                    | 0 🖪                     |
|------------------------------------------------|-----------------------------------------------------|--------------------------------------------------------|----------------------------------------------------------------------------------------------------|-------------------------|
| Visión general Introducció                     | ón <sup>©</sup>                                     |                                                        | MIA NO S                                                                                                    |                         |
| O<br>Comunicaciones abiertas<br>Útimos 90 dias | O<br>Oportunidades que coinciden<br>Útimos 90 días. | O<br>Clientes potenciales invitados<br>Ottimos 90 días | O<br>Tareas de activación                                                                                    |                         |
| Mis widgets 🦇 Perso<br>Perfil de la empresa    | Seguimiento                                         | del envío                                              | Mis oportunidades                                                                                            | Descargar aplicación    |
| 50%<br>Finalizada                              | Nº de per                                           | tido de compra                                         | No tiene oportunidades abiertas que<br>coincidan con et perfit de su empresa.<br>Ver todas las oportunidades | Ahora somos<br>móviles. |

3. Aquí podrá visualizar el ANID asociado a su cuenta, por lo que deberá usar estas credenciales asociadas a este ANID para participar de cualquier evento.

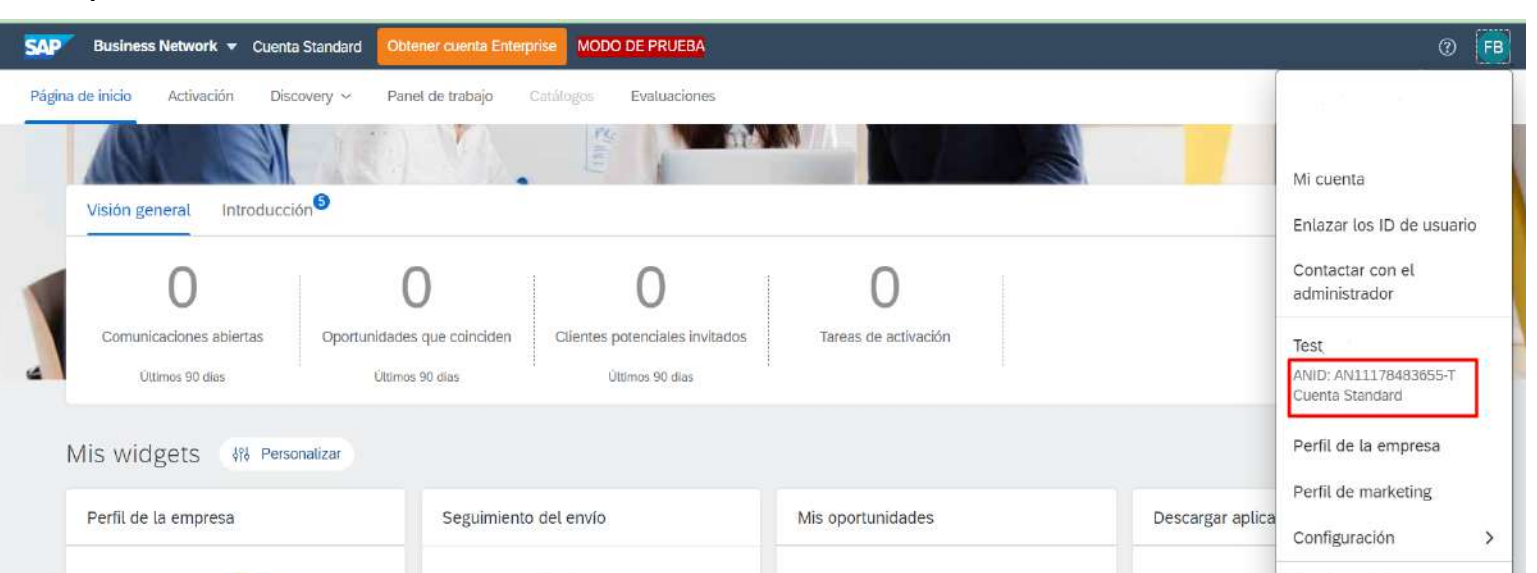

Cerrar sesión

15 34 20

Ahora somos móviles.

En caso de que Ariba le solicite ingresar con las credenciales asociadas a un ANID específico, deberá buscar la cuenta asociada a ese ANID para poder participar.

Nº de pedido de compra

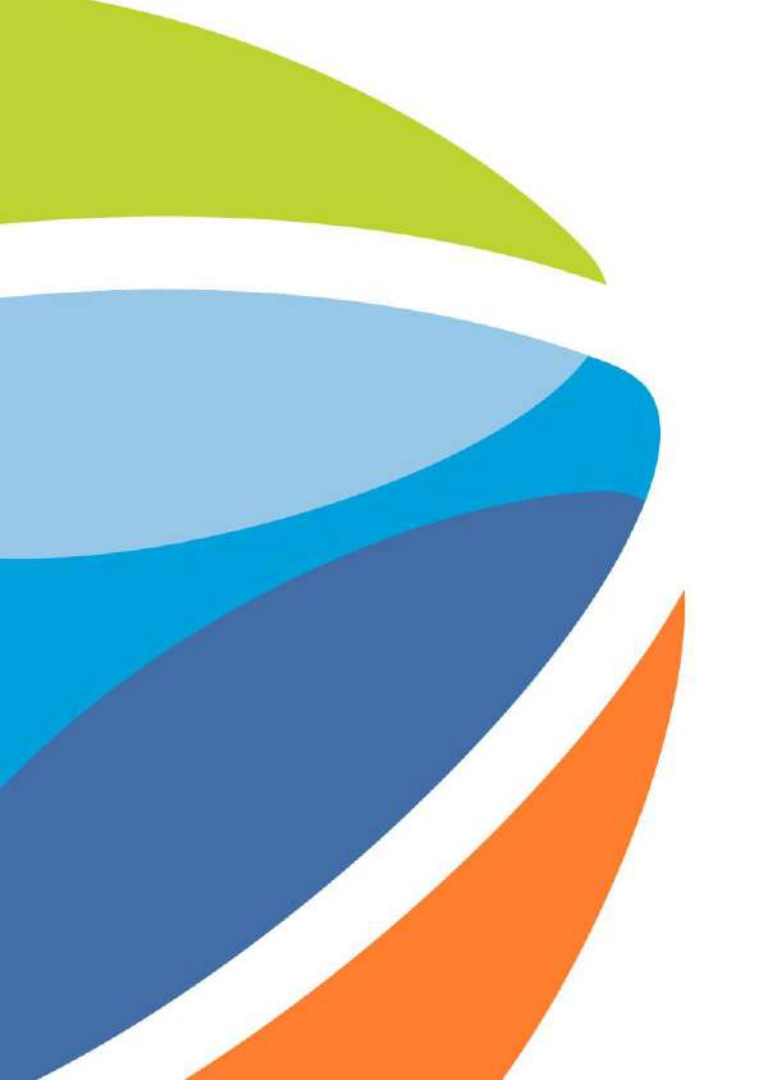

# Cambiar mail asociado a cuenta de Ariba Network

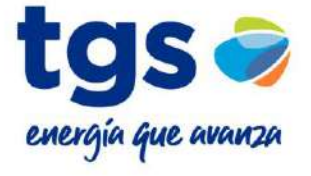

#### Procedimiento

1. Se deberá ingresar a Ariba Network.

Asegúrese de estar utilizando Internet Explorer, o un navegador sin bloqueo de publicidades activo.

|                                                                                                    | A 244-15-15-16-16-16-16-                                                                                       | a 'ag                                                                                                    |                                                                                                    |            |                                       |  |
|----------------------------------------------------------------------------------------------------|----------------------------------------------------------------------------------------------------|----------------------------------------------------------------------------------------------------|----------------------------------------------------------------------------------------------------|------------|---------------------------------------|--|
|                                                                                                    | and Mershall a                                                                                                 | autora oriente                                                                                                    |                                                                                                    |            | Annual Annual Contract                |  |
|                                                                                                    | Tank - Area                                                                                                    |                                                                                                    |                                                                                                    | la c       | 1.0                                   |  |
| nicio de sesión                                                                                                 | (being how )                                                                                                   | 55                                                                                                    | Ny Department                                                                                                    | is from .  | Pariet laws                           |  |
|                                                                                                    | Tase                                                                                                    |                                                                                                    | and the second second s |            | 2 million from                        |  |
|                                                                                                    | Part Manager                                                                                                   | 10                                                                                                    | 10                                                                                                    | 4          |                                       |  |
|                                                                                                    | prinks jakes jagent                                                                                            | 10                                                                                                    | 12                                                                                                    | 4          | 23                                    |  |
|                                                                                                    | And And And And And And And And And And                                                                        | h-m                                                                                                    |                                                                                                    |            | -                                     |  |
|                                                                                                    | Reader.                                                                                                    | in mit                                                                                                    | 14. See                                                                                                    | The Super- | ÷-                                    |  |
|                                                                                                    |                                                                                                    | Non-                                                                                                    |                                                                                                    |            |                                       |  |
|                                                                                                    | Survey Street                                                                                                  | a second                                                                                                    | 14                                                                                                    | 041        | 44                                    |  |
|                                                                                                    | Photo Section 2010                                                                                             | ****                                                                                                    | Addition of the second second se                                                                                                    | 1000       | 1 Second                              |  |
|                                                                                                    |                                                                                                    |                                                                                                    | Production of the local division of the local division of the loca |            | ra annua                              |  |
| The second second second second second second second second second second second second second second second se |                                                                                                    |                                                                                                    |                                                                                                    | -          | · · · · · · · · · · · · · · · · · · · |  |
| Inicio de sesión                                                                                                | and then the                                                                                                   |                                                                                                    |                                                                                                    |            |                                       |  |
|                                                                                                    | The second second second second second second second second second second second second second second second s | the state of the state of the s |                                                                                                    |            |                                       |  |
|                                                                                                    |                                                                                                    |                                                                                                    |                                                                                                    |            |                                       |  |
|                                                                                                    |                                                                                                    |                                                                                                    |                                                                                                    |            |                                       |  |
| Ha olvidado su nombre de usuario o contraseña?                                                                  |                                                                                                    |                                                                                                    |                                                                                                    |            |                                       |  |
|                                                                                                    |                                                                                                    | -                                                                                                    | -                                                                                                    | -          |                                       |  |
|                                                                                                    |                                                                                                    |                                                                                                    |                                                                                                    |            |                                       |  |
|                                                                                                    |                                                                                                    |                                                                                                    | 1                                                                                                    |            |                                       |  |
|                                                                                                    |                                                                                                    | -                                                                                                    |                                                                                                    |            |                                       |  |
|                                                                                                    |                                                                                                    |                                                                                                    |                                                                                                    |            |                                       |  |

PÓNGASE EN CONTACTO CON NOSOTROS

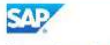

Navegadores admitidos

2. Deberá acceder a la información de la cuenta haciendo clic en la casilla que se encuentra en la parte superior derecha de la pantalla.

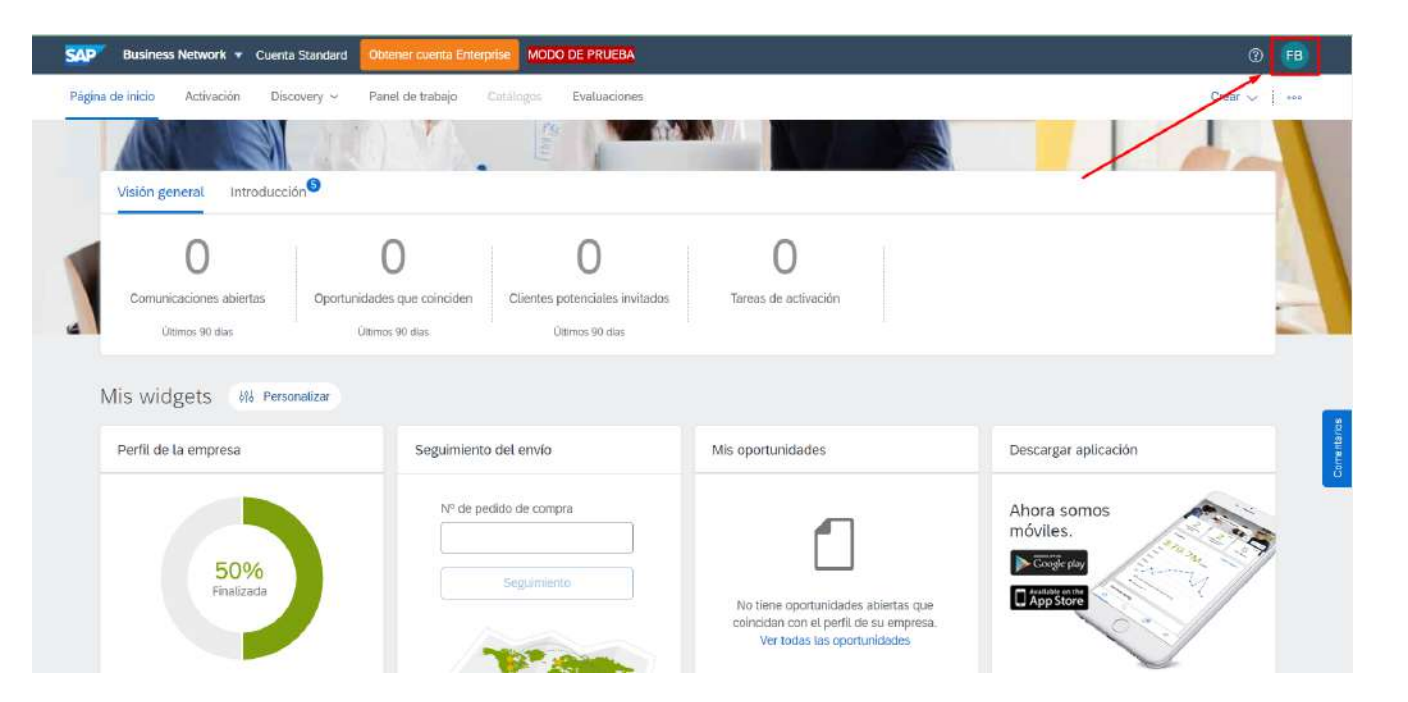

## 3. Acceder al apartado de "Mi cuenta" como se ve en la captura de pantalla.

| SAP Business Network - Cuenta S                                                                                      | tandard Obtener cuenta Enterpris                                                                 | MODO DE PRUEBA      |                           |                  | 0 🖪                                                                                                    |
|----------------------------------------------------------------------------------------------------|--------------------------------------------------------------------------------------------------|---------------------|---------------------------|------------------|----------------------------------------------------------------------------------------------------|
| Página de inicio Activación Discov<br>Visión general Introducción<br>O<br>Comunicaciones abiertas<br>Últimos 90 dias | ery ~ Panel de trabajo Car<br>3<br>0<br>0<br>0<br>0<br>0<br>0<br>0<br>0<br>0<br>0<br>0<br>0<br>0 | alogos Evaluaciones | O<br>Tareas de activación |                  | Mi cuenta<br>Enlazar los ID de usuario<br>Contactar con el<br>administrador<br>ANID: AN11178483655-T<br>Cuenta Standard |
| Mis widgets 😽 Persona                                                                                                | lizar                                                                                            |                     |                           |                  | Perfil de la empresa<br>Perfil de marketing                                                                             |
| Perfil de la empresa                                                                                                 | Seguimiento di                                                                                   | el envío            | Mis oportunidades         | Descargar aplica | Configuración                                                                                                    |
|                                                                                                    | Nº de pedid                                                                                      | o de compra         |                           | Anora somos      |                                                                                                    |

## 4. Posteriormente deberá modificar el mail donde dice "Dirección de correo electrónico".

| Configuración de cuenta       |                                   |  |
|-------------------------------|-----------------------------------|--|
| * Indica un campo obligatorio |                                   |  |
|                               |                                   |  |
| Información de cuenta         |                                   |  |
|                               | Nombre de usuario:*               |  |
|                               | Cambiar contraseña                |  |
|                               | Dirección de correo electrónico:* |  |
|                               | Dirección de correo electrónico:* |  |

5. Finalmente recibirá un mail confirmando los cambios realizados.

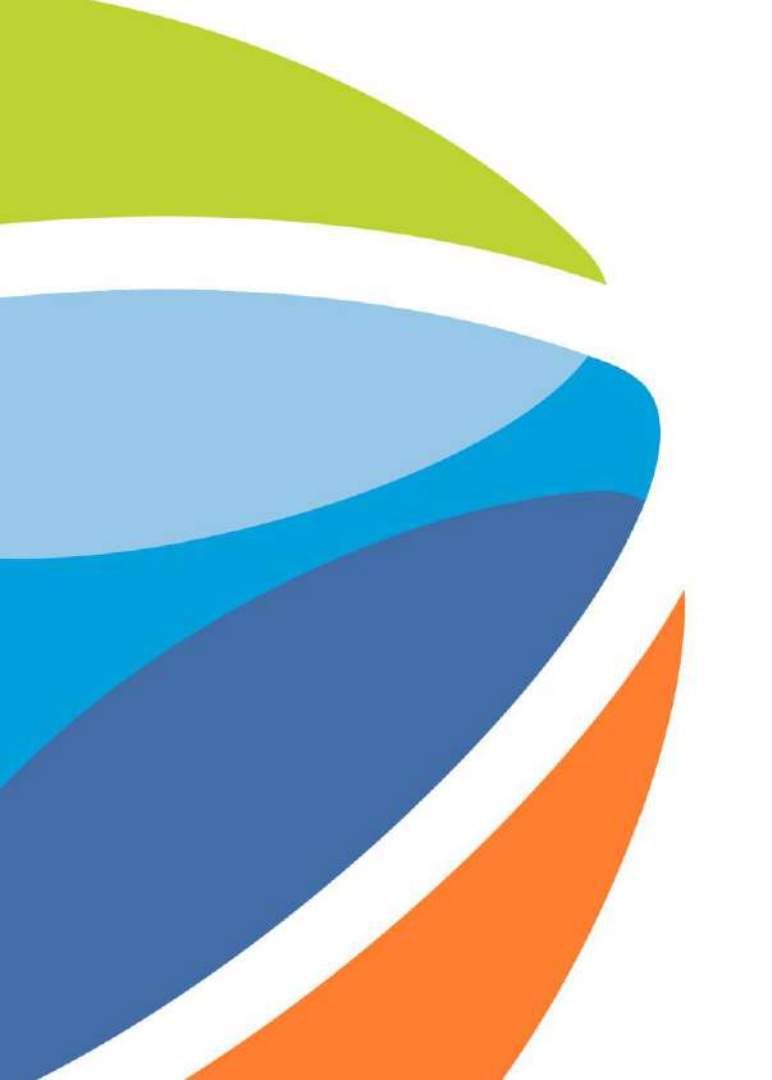

### No aparece el apartado de TGS en Ariba Network

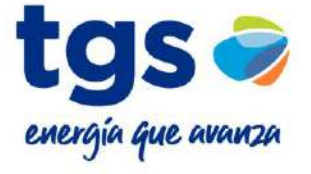

#### Procedimiento

1. Se deberá acceder al mail de invitación al evento.

#### Asegúrese de estar utilizando Internet Explorer, o un navegador sin bloqueo de publicidades activo. TGS - TEST

TGS - TEST le ha invitado a participar en el siguiente evento: Primera Ronda - Licitación. El evento esta establecido para iniciarse el viernes, 16 abril, 2021 a las 14:20, GMT-03:00.

Utilice el siguiente nombre de usuario para iniciar sesion en los eventos de TGS - TEST: proveedor@local05.com.ar

#### Haga clic aquí para acceder al evento

Cuando haga clic en este enlace, inicie sesion con su nombre de usuario y contraseña. Tendra entonces la opcion de registrar su ID de usuario especifico de Proveedor con una nueva cuenta de Ariba Commerce Cloud o una va existente, v participar en el evento.

Si no desea participar en el evento, Haga clic aquí, tiene que registrarse en Ariba Commerce Cloud o iniciar sesion en su cuenta con su nombre de usuario y contraseña ya existentes con Ariba Commerce Cloud para poder indicar que no desea participar en el evento.

Si ha olvidado su nombre de usuario o contraseña y no puede iniciar sesion, Haga clic aguí,

NOTA: El enlace de contraseña olvidada tiene una validez de 24 horas pasadas las cuales el enlace dejara de funcionar, haga clic en ¿Ha olvidado su contraseña? en la pagina de inicio de Ariba para restablecer su contraseña.

Si tiene alguna pregunta sobre el evento, pongase en contacto con Commente 1 arrante a traves del telefono en el lo a traves del correo electronico en ------

Desde ya valoramos tener la oportunidad de trabajar con usted

### 2. Deberá hacer clic donde dice "haga clic aquí" como indica la captura de pantalla.

TGS - TEST

TGS - TEST le ha invitado a participar en el siguiente evento: Primera Ronda - Licitación. El evento esta establecido para iniciarse el viernes, 16 abril, 2021 a las 14:20, GMT-03:00.

Utilice el siguiente nombre de usuario para iniciar sesion en los eventos de TGS - TEST: proveedor@local05.com ar.

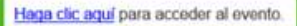

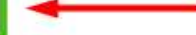

Cuando haga clic en este enlace, inicie sesion con su nombre de usuario y contraseña. Tendra entonces la opcion de registrar su ID de usuario específico de Proveedor con una nueva cuenta de Ariba Commerce Cloud o una ya existente, y participar en el evento.

Si no desea participar en el evento, <u>Haga clic aguí</u>, tiene que registrarse en Ariba Commerce Cloud o iniciar sesion en su cuenta con su nombre de usuario y contraseña ya existentes con Ariba Commerce Cloud para poder indicar que no desea participar en el evento.

Si ha olvidado su nombre de usuario o contraseña y no puede iniciar sesion, Haga clic aquí.

NOTA: El enlace de contraseña olvidada tiene una validez de 24 horas pasadas las cuales el enlace dejara de funcionar, haga clic en ¿Ha olvidado su contraseña? en la pagina de inicio de Ariba para restablecer su contraseña.

Si tiene alguna pregunta sobre el evento, pongase en contacto con l'Anzaño si a traves del telefono en el o a traves del correo electronico en traves del telefono en el o a traves del correo electronico en

Desde ya valoramos tener la oportunidad de trabajar con usted

Gracias,

#### 3. Posteriormente, deberá ingresar con su cuenta de Ariba.

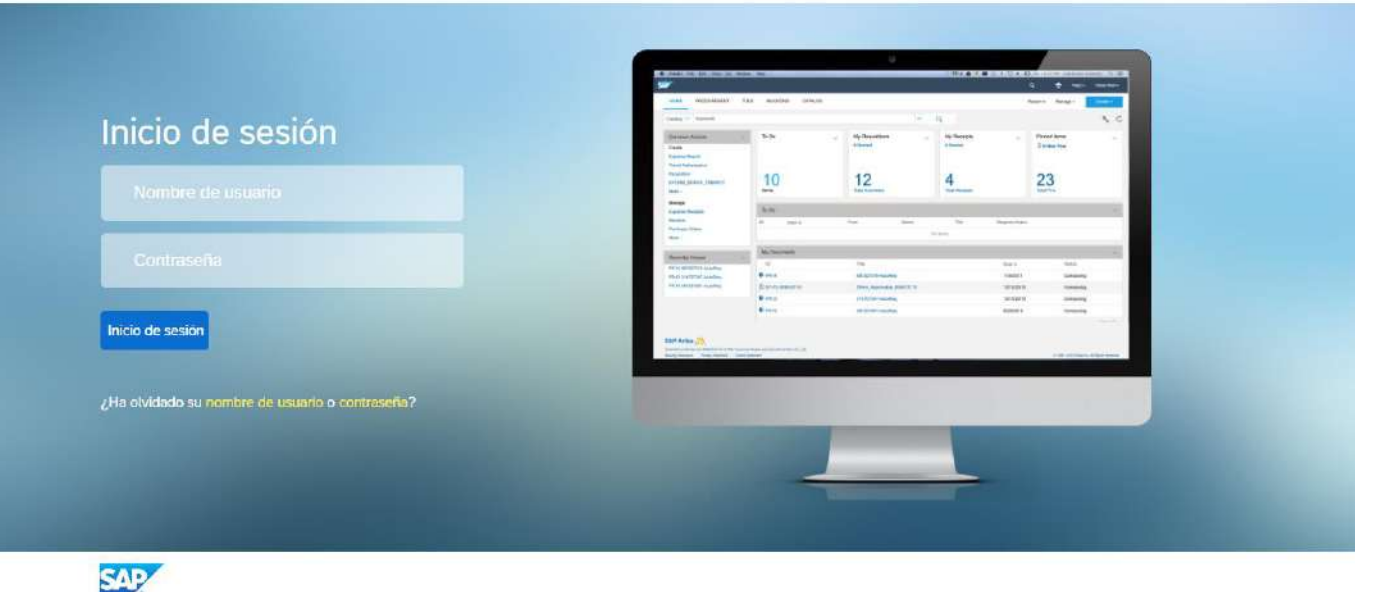

#### PÓNGASE EN CONTACTO CON NOSOTROS

Navegadores admitidos

Divulgación de información privada para el servicio de Ariba Cloud Declaración de cookies Condiciones de participante

© 1996 - 2023 Ariba Inc. Todos los derechos reservados

#### 4. Finalmente podrá acceder al evento y, de esta forma, le aparecerá el apartado de TGS.

| Ariba Proposals and Questionnaires -                                       | Cuenta Standard Obtener cuenta Enterprise                                                          | MODO DE PRUEBA                                                                                                    |                                                                                     |                                       | 💷 O O 🤨        |
|----------------------------------------------------------------------------|----------------------------------------------------------------------------------------------------|----------------------------------------------------------------------------------------------------|-------------------------------------------------------------------------------------|---------------------------------------|----------------|
| TGS - TEST                                                                 |                                                                                                    |                                                                                                    |                                                                                     |                                       |                |
| Perfil solicitado por TGS - TEST                                           | Bienvenido al sitio de Ariba Spend Managemen<br>servicio y coste. Este sitio está administrado por | <ul> <li>t. Este sitio le ayudará a identificar proveedores o<br/>Ariba, Inc. con el esfuerzo centrado en asegurar</li> </ul> | de calidad en todo el mundo, estos proveedore<br>r la màxima integridad de mercado. | es son líderes de mercado en relación | a calidad, TGS |
| Se han completado todos campos obligatorios<br>solicitados por el cliente. |                                                                                                    |                                                                                                    |                                                                                     |                                       |                |
| Ver campos solicitados por el cliente >                                    |                                                                                                    |                                                                                                    |                                                                                     |                                       |                |
| Nivel de acabado del Perfil público                                        | Eventos                                                                                            |                                                                                                    |                                                                                     |                                       | Π              |
|                                                                            | Titulo                                                                                             | ID                                                                                                    | Hora de finalización 🗍                                                              | Tipo de evento                        | Ha participado |
| 50%                                                                        | <ul> <li>Estado: Selección pendiente (4)</li> </ul>                                                |                                                                                                    |                                                                                     |                                       |                |
| Introduzca una breve descripción para<br>alcanzar el 60% >                 | Primera Ronda - Pedido de Precio                                                                   | Doc4236427820                                                                                                    | 19/10/2023 17:48                                                                    | RFP                                   | No             |
| No hay Comunicaciones con coincidencias.                                   | Primera Ronda - Pedido de Precio                                                                   | Doc4150299212                                                                                                    | 5/9/2023 17:48                                                                      | RFP                                   | No             |
|                                                                            | Primera Ronda - Pedido de Precio                                                                   | Doc4142639177                                                                                                    | 31/8/2023 09:39                                                                     | RFP                                   | No             |

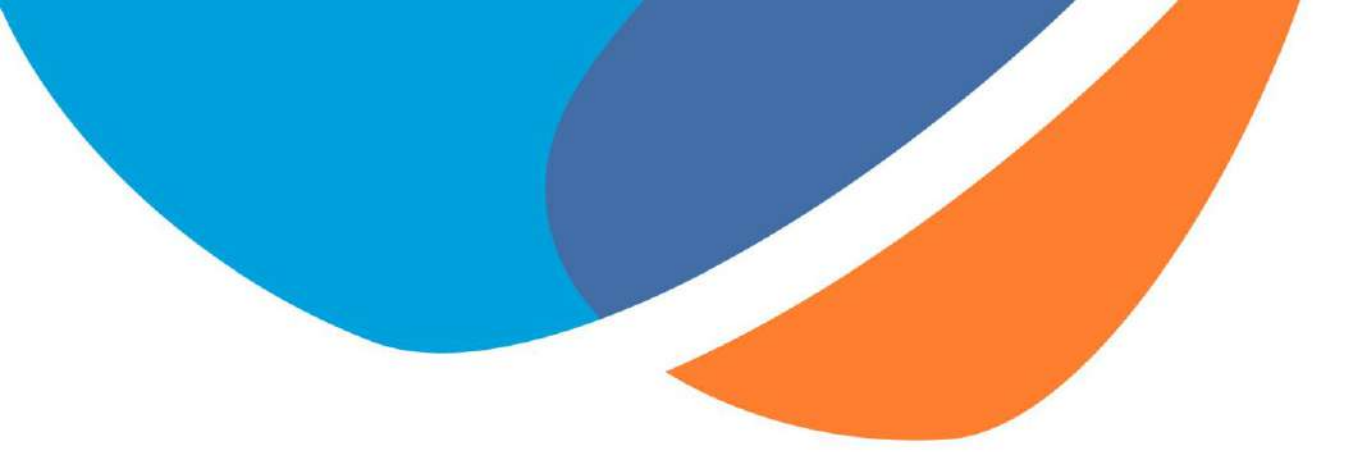

## **iMUCHAS GRACIAS!**

Si tiene alguna consulta, por favor informar al comprador de TGS.

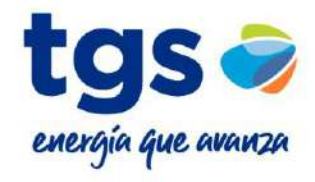